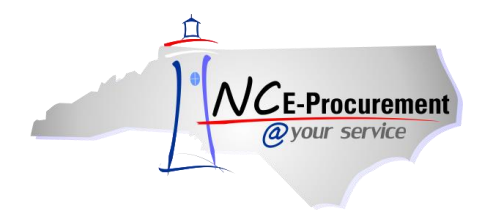

Mac Papers Inc. has a Line Item Catalog available to users in NC E-Procurement for Office Paper under State Term Contract 645A. The contract covers two (2) categories:

- 1) Dual Purpose Paper, various sizes and colors (copier and office printers)
- 2) Offset Paper, various sizes and colors (large prints jobs e.g., books, brochures etc.)

The contract does not cover the following:

1) Paper orders less than \$250.

**Note:** Based on the above, all orders for 9 or fewer cartons of paper should be ordered from contract 615A: Office Supplies

- 2) Envelopes are covered in Office Supplies 615A.
- 3) Specialty Paper (e.g., gloss, unusual size, bond, carbonless etc.).

The steps below will help you access and order from the Office Paper Line Item Catalog.

1. From the NC E-Procurement Login Page, enter your NCID login credentials. Then, click 'Login.'

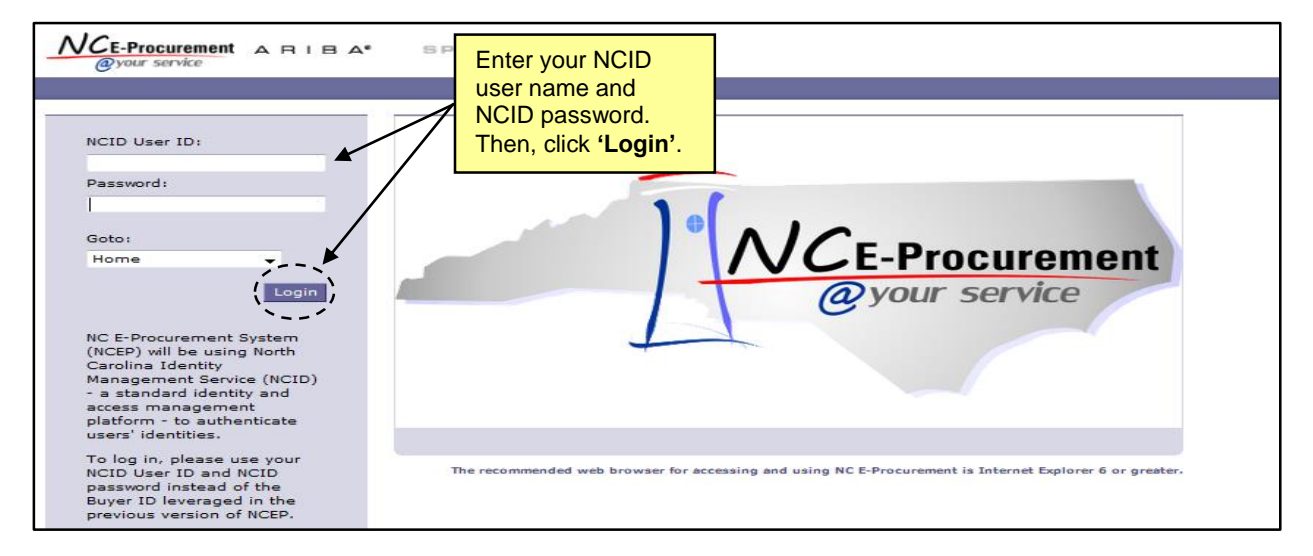

2. From the NC E-Procurement Dashboard, click 'eRequisition' from the 'Create' Shortcut Menu on either the Menu Bar or the 'Common Actions' Portlet.

|                              | A* SPEND M         | ANAGEMENT                                                                                | Home   Help *   Logout                                                                 |  |  |
|------------------------------|--------------------|------------------------------------------------------------------------------------------|----------------------------------------------------------------------------------------|--|--|
| @your service Home           |                    |                                                                                          | Welcome NCAS Requester                                                                 |  |  |
| Create Search Manage         | Recent Preferences |                                                                                          |                                                                                        |  |  |
| Home Dashboard               |                    |                                                                                          | 🚰 Configure Tabs 🛛 👌 Refresh Content                                                   |  |  |
| Common Actions               | i To Do            |                                                                                          |                                                                                        |  |  |
|                              | ID Date ↓          | Users may create a new                                                                   | Title Required Action                                                                  |  |  |
| Create                       |                    | eRequisition by selecting                                                                |                                                                                        |  |  |
| exequisition                 |                    | 'eRequisition' in the 'Create'<br>drop-down menu or by clicking<br>'eRequisition' in the |                                                                                        |  |  |
| Tanage Manage                | d Search           |                                                                                          | Vews 🗆 🖂                                                                               |  |  |
| Receive                      | Catalog            |                                                                                          | Velcome to NC E-Procurement Version 2.0!                                               |  |  |
|                              | eRequisition       | 'Common Actions' Portlet.                                                                | on't forget to visit the NCEP Home Page to find Job-Aids and Training<br>pportunities. |  |  |
| Recently Viewed              | Purchase Order     |                                                                                          |                                                                                        |  |  |
| NC5000152 Reg a<br>Line Item | Receipt            | 2                                                                                        |                                                                                        |  |  |
| RQ20001709 Rg a              | User Profile       |                                                                                          |                                                                                        |  |  |
| Line item                    | More               |                                                                                          |                                                                                        |  |  |

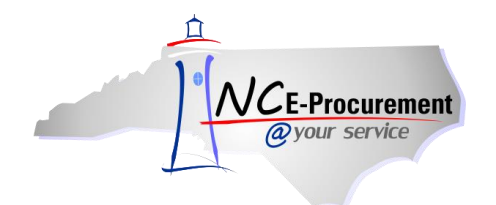

3. Type '645A' in the 'Contract ID' free-text field. Click 'Search.'

| Catalog Home     | (Search) Options |   | Click 'Search' to                    |
|------------------|------------------|---|--------------------------------------|
| Supplier Part #: |                  | - | return the Office<br>Paper Line Item |
| Contract ID:     | 645A             |   | Catalog List.                        |

**Note:** If the **'Contract ID'** search box is not immediately available, edit the search options. To do this, click **'Options'** and select each additional field desired to display on the **'Catalog Home'** menu.

4. The page will refresh and display the Office Paper Line Item Catalog items below the 'Catalog Home' menu.

|                              | B Aº SPEND MANAGEMENT                                                                                                    | Home   Help Y   Lagout                                                                                                    | <u> </u> |  |  |
|------------------------------|----------------------------------------------------------------------------------------------------|----------------------------------------------------------------------------------------------------|----------|--|--|
| @your service Home           |                                                                                                    | Welcome NCAS Requester 01                                                                                                    |          |  |  |
| 🔚 Create Search              | Manage Preferences                                                                                                    |                                                                                                    | 8        |  |  |
| Refine your results          | RQ1875 RQ18751071: Untitled Requisition                                                                                         | Titems: 0 Total: \$0.00000 USD                                                                                                    |          |  |  |
| Keyword                      | Add items to your requisition from the catalog or from your favorites groups. You can also enter details for non-catalog items. |                                                                                                    |          |  |  |
| husky (68)                   | Catalan Home                                                                                                    |                                                                                                    |          |  |  |
| white (44)                   | Catalog Volte Catalog Volte Search Options                                                                                      | Create Non-Catalog Item)                                                                                                    |          |  |  |
| bright (28)                  | Supplier Part #:                                                                                                    |                                                                                                    |          |  |  |
| Show All                     | Contract ID: 645A                                                                                                    |                                                                                                    |          |  |  |
| Price                        | Your search path: Catalog > "645A"                                                                                              |                                                                                                    |          |  |  |
| \$100.00 - \$1,000.00 (1)    | 224 items found                                                                                                    | Show: 20/ <u>50/100</u> results per page Sort By: <u>Relevance   Price   Name</u> View: Details   <u>Thumbnails</u>                                                                                                    |          |  |  |
| Favorites - Recent Choices - | Add to Cart) Compare Add to Favorites                                                                                           | Page 1 - V                                                                                                    |          |  |  |
|                              | Paper, Dual Purpose, White, Husky/Quickcopy,                                                                                    | Supplier: MAC PAPERS INC.                                                                                                    |          |  |  |
|                              | \$27.13 USD                                                                                                    |                                                                                                    |          |  |  |
|                              | Qty: 1                                                                                                    | Supplier Part #: 1120HXA<br>Term Contract: 645A                                                                                                    |          |  |  |
|                              | Add to Cart Add to Favorites                                                                                                    | Available in: 20 Day(s)                                                                                                    |          |  |  |
|                              |                                                                                                    |                                                                                                    |          |  |  |
|                              |                                                                                                    | Paper, Dual Purpose, White, Husky/Quickcopy, Xerographic, 8.5 x 11, 20 lb, Virgin, 10 Rms/Cm (THIS<br>CONTRACT CONTAINS TIER PRICING. YOU MUST ORDER A TOTAL QUANTITY OF 1- 39 CARTONS TO<br>OBTAIN THIS PRICE.) (Contract Line # A1) |          |  |  |
|                              | Paper, Dual Purpose, White, Husky/Quickcopy,                                                                                    | Supplier: MAC PAPERS INC.                                                                                                    |          |  |  |
|                              | \$20.04 USD                                                                                                    | Supplier Part #: 1120HXB                                                                                                    |          |  |  |
|                              | Qty: 1                                                                                                    | Term Contract: 645A<br>Available in: 20 Dav(s)                                                                                                    |          |  |  |
|                              | Add to Cart Hou to ravonies                                                                                                    |                                                                                                    | -        |  |  |

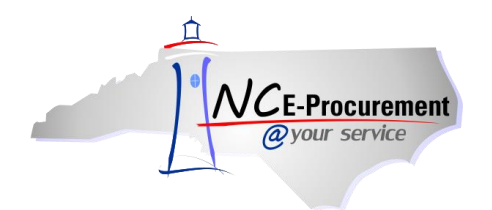

5. Detailed results for the items offered on the contract will display. Select the item(s) you wish to purchase by clicking on the checkbox to its left, adjusting the quantity in the '**Qty**' box, and clicking the '**Add to Cart**' button.

| NCE-Procurement                                           | BA SPEND MANAGEMENT                                                                     | Home   Help *   Logout                                                                                                    |
|-----------------------------------------------------------|-----------------------------------------------------------------------------------------|----------------------------------------------------------------------------------------------------|
| @your service Home                                        |                                                                                         | Welcome NCAS Requester 01                                                                                                    |
| 🖬 Create Search Mar                                       | nage Recent Preferences                                                                 |                                                                                                    |
| Refine your results                                       | RQ187 RQ18751071: Untitled Requisition                                                  | Ttems: 0 Total: \$0.00000 USD Summary Exit                                                                                                    |
| Keyword                                                   | Add items to your requisition from the catalog or from your favorites groups. Yo        | u can also enter details for non-catalog items.                                                                                                    |
| husky (68)<br>virgin (44)<br>white (44)                   | Catalog Home                                                                            | Create Non-Catalog Item                                                                                                    |
| xerographic (40)<br>bright (28)<br>Show All               | Supplier Part #:                                                                        |                                                                                                    |
| Price                                                     | Contract ID: 645A                                                                       |                                                                                                    |
| \$10.00 - \$100.00 USD (223)<br>\$100.00 - \$1,000.00 (1) | Your search path: <u>Catalog</u> > "645A"                                               |                                                                                                    |
| Favorites                                                 | 224 items found                                                                         | Show: 20   50   100 results per page Sort By: Relevance   Price   Name View: Details   Thumbnails                                                                                                    |
| - Recent Choices - 🔻                                      | Add to Cart Compare Add to Favorites                                                    | Page 1 🔹 🕨                                                                                                    |
|                                                           | Paper, Dual Purpose, White, Husky/Quickcopy,                                            | Supplier: MAC PAPERS INC.                                                                                                    |
|                                                           | Oty: 10<br>Add to Cart dt o Favorites                                                   | Supplier Part #: 1120HXA<br>Term Contract: 645A<br>Available in: <b>20</b> Day(s)                                                                                                    |
|                                                           | Select the item(s) to be<br>added, the quantity<br>desired, and click 'Add<br>to Cart'. | Paper, Dual Purpose, White, Husky/Quickcopy, Xerographic, 8.5 x 11, 20 lb, Virgin, 10 Rms/Ctn<br>(THIS CONTRACT CONTAINS TIER PRICING. YOU MUST ORDER A TOTAL QUANTITY OF 1- 39<br>CARTONS TO OBTAIN THIS PRICE.) (Contract Line ≠ A1) |

6. A page will appear asking for the **'Preferred Delivery Method'** for the paper. Select the best option from the drop-down menu and then click **'Next'**.

|                                | RIBA* SPEND MANAGEMENT                                                                                                    | Home   Help *   Logout   |
|--------------------------------|----------------------------------------------------------------------------------------------------|--------------------------|
| @your service                  | lome                                                                                                    | Welcome NCAS Requester ( |
| 🖬 Create Search                | Manage Recent Preferences                                                                                                    |                          |
| RQ1875 RQ18751071: Untitled    | I Requisition                                                                                                    | (Prev Next) Exit         |
| Enter additional information f | or this catalog item.                                                                                                    |                          |
| Item Description:              | Paper, Dual Purpose, White, Husky/Quickcopy, Xerographic, 8.5 x 11, 20 lb, Virgin, 10 Rms/Ctn (THIS CONTRACT CONTAINS TIER PRICING, YOU MUST ORDER A TOT. CARTONS TO OBTAIN THIS PRICE.) (Contract Line # A1) | AL QUANTITY OF 1-39      |
| Preferred Delivery Method:     | $\sim$                                                                                                    |                          |
|                                | Normal/Dock delivery (No additional charge)<br>Inside Delivery (Please add \$2.00 per carton delivery service charge as non-catalog item. Specify delivery instructions in Comments Section.)                 |                          |
|                                |                                                                                                    | (Pre) Next) Exit         |

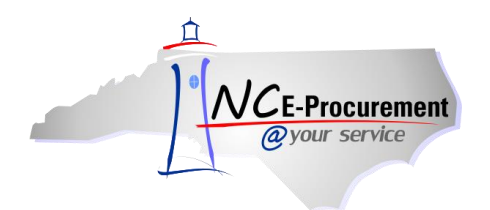

7. A summary of the order will appear. Click 'Back to Catalog' to continue shopping for more paper or the 'Summary' button to be directed back to the 'Summary' page of the newly-created Requisition where the paper purchase(s) are displayed as line items.

| AICE - ARIBA SPEND MANAGEMENT                                                                           |                                                                               |                                                               | Home   Help 🔭   Logout                                       |
|----------------------------------------------------------------------------------------------------|-------------------------------------------------------------------------------|---------------------------------------------------------------|--------------------------------------------------------------|
| @your service Home                                                                                      |                                                                               |                                                               | Welcome NCAS Requester 01                                    |
| 🕞 Create Search Manage Recent Preferences                                                               |                                                                               |                                                               |                                                              |
| RQ18751071: Untitled Requisition                                                                        |                                                                               |                                                               | Back to Catalog Summary                                      |
| This is a summary of the items currently listed on your eRequisition. You can change any editable field | and click Update Total to recalculate the                                     | eRequisition total. To add more                               | items, click Add Items 🛛 🗧                                   |
|                                                                                                    |                                                                               |                                                               | Hide Petails                                                 |
| No. † Type Description                                                                                  | Supplier Part Number Otv                                                      | Unit Tax Other                                                | Price Amount                                                 |
|                                                                                                    | 1120424                                                                       | \$0.00 \$0.00                                                 | 712 1150 4271 20000 1150                                     |
| I E Paper, Buar Porpose, white, hosky/Quickcopy,                                                        | 1120100 10                                                                    | USD USD *2                                                    | 13 030 \$271.30000 030                                       |
| Contract ID: 645A                                                                                       | Paper, Dual Purpose, White, Husky/Q<br>CONTRACT CONTAINS TIER PRICING         | uickcopy, Xerographic, 8.5 x 11<br>. YOU MUST ORDER A TOTAL C | 201b, Virgin, 10 Rms/Ctn (THIS<br>UANTITY OF 1-39 CARTONS TO |
| Supplier: MAC PAPERS INC.<br>Location: MAC PAPERS-Greensboro                                            | OBTAIN THIS PRICE.) (Contract Line                                            | # A1)                                                         | /                                                            |
| Commodity Code: 645-21 - Bond Paper (Includ                                                             |                                                                               | Click 'Back to                                                | Catalog'                                                     |
| Company:                                                                                                |                                                                               | to continue sho                                               | pping for                                                    |
| Account:<br>Cost Center:<br>Bid Number: 200001288 - Paper (Office Lice) and Equaloges                   |                                                                               | paper or 'Sum                                                 | mary' to                                                     |
| This item has additional fields that you can fill out for: Delivery Ortices                             |                                                                               | return to the R                                               | equisition.                                                  |
| - Edit Conv Delete   Add from Catalog Add Non-Catalog Itam                                              |                                                                               |                                                               |                                                              |
|                                                                                                    |                                                                               |                                                               |                                                              |
|                                                                                                    |                                                                               |                                                               | Total Cost: \$271.30000 USD                                  |
|                                                                                                    |                                                                               |                                                               | Update Total                                                 |
|                                                                                                    |                                                                               |                                                               |                                                              |
| NCE-Procurement ARIBA SPEND MANAGEMENT                                                                  |                                                                               |                                                               | Home   Help 🕇   Logout 🤺                                     |
| @your service Home                                                                                      |                                                                               |                                                               | Welcome NCAS Requester 01                                    |
|                                                                                                    |                                                                               |                                                               |                                                              |
| KQ18/510/1: Untitlea Requisition                                                                        |                                                                               | Back                                                          | to Catalog Submit Exit                                       |
| Review your requisition, make changes as necessary, and submit the request for approval.                |                                                                               |                                                               |                                                              |
| (Summary) Approval Flow                                                                                 |                                                                               |                                                               |                                                              |
|                                                                                                    |                                                                               |                                                               |                                                              |
| Inte: Untitled Requisition Pre-Enclimbrance Status: Not Enclimbrand                                     |                                                                               |                                                               |                                                              |
| On Behalf Of: * NCAS Reguester 01                                                                       |                                                                               |                                                               |                                                              |
| Delay Purchase Until:                                                                                   |                                                                               |                                                               | =                                                            |
| Buying Entity: * 13EG                                                                                   |                                                                               |                                                               |                                                              |
| Transmit To Supplier?                                                                                   |                                                                               |                                                               |                                                              |
| My Labels: 1 Apply Label                                                                                |                                                                               |                                                               |                                                              |
| Line Items (1)                                                                                          |                                                                               |                                                               | Hide Details 🔲 🛛                                             |
| V No. Type Description                                                                                  | Supplier Part Number Qty                                                      | Jnit Tax Other Pr                                             | ice Amount                                                   |
| 1 E Paner Dual Purpose White Husky/Quickcopy                                                            | 1120HXA 10                                                                    | \$0.00 \$0.00                                                 | SD \$271 30000 USD                                           |
|                                                                                                    | 11201001                                                                      | USD USD                                                       | 55 \$2,100000 000                                            |
| Contract ID: 645A                                                                                       | Paper, Dual Purpose, White, Husky/Quick<br>(THIS CONTRACT CONTAINS TIER PRICE | copy, Xerographic, 8.5 x 11, 20<br>NG. YOU MUST ORDER A TOTA  | b, Virgin, 10 Rms/Ctn<br>L QUANTITY OF 1-39                  |
| Supplier: MAC PAPERS INC.<br>Location: MAC PAPERS-Greensboro                                            | CARTONS TO OBTAIN THIS PRICE.) (Cor                                           | itract Line # A1)                                             | E                                                            |
| Commodity Code: 645-21 - Bond Paper (Includ                                                             |                                                                               |                                                               |                                                              |
| Company:                                                                                                |                                                                               |                                                               |                                                              |
| Account:<br>Cost Center:                                                                                |                                                                               |                                                               | -                                                            |
| Edit Copy Delete   Add from Catalog Add Non-Catalog Item                                                |                                                                               |                                                               |                                                              |
|                                                                                                    |                                                                               |                                                               | Total Cost: \$271.30000 USD                                  |
|                                                                                                    |                                                                               |                                                               |                                                              |

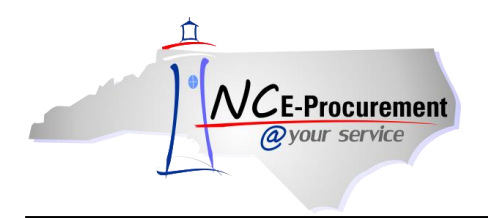

## **Selecting Tiered Pricing Catalog Items**

Please be advised that catalog items within NC E-Procurement for contract 645A contain tiered pricing, which means the the cost of a specific contract item depends on the total quantity purchased. When selecting a catalog item for contract 645A, please pay attention to the **'Description'** of the catalog item and select the item that corresponds to the total quantity being ordered.

Additionally, tiered pricing applies to the quantity of the entire eRequisition, not just a single line item. For example, if one line item has a quantity of 50 and another has a quantity of 25, the catalog items that reflect tiered pricing for a quantity of 75 should be selected for both line items.

**Note:** Although it is not an obligation of the vendor, be advised that the vendor may require a change order to be submitted in the event that the original purchase order contained invalid pricing based on the quantity purchased. Therefore, it is important to select the correct catalog item to receive the best price available.

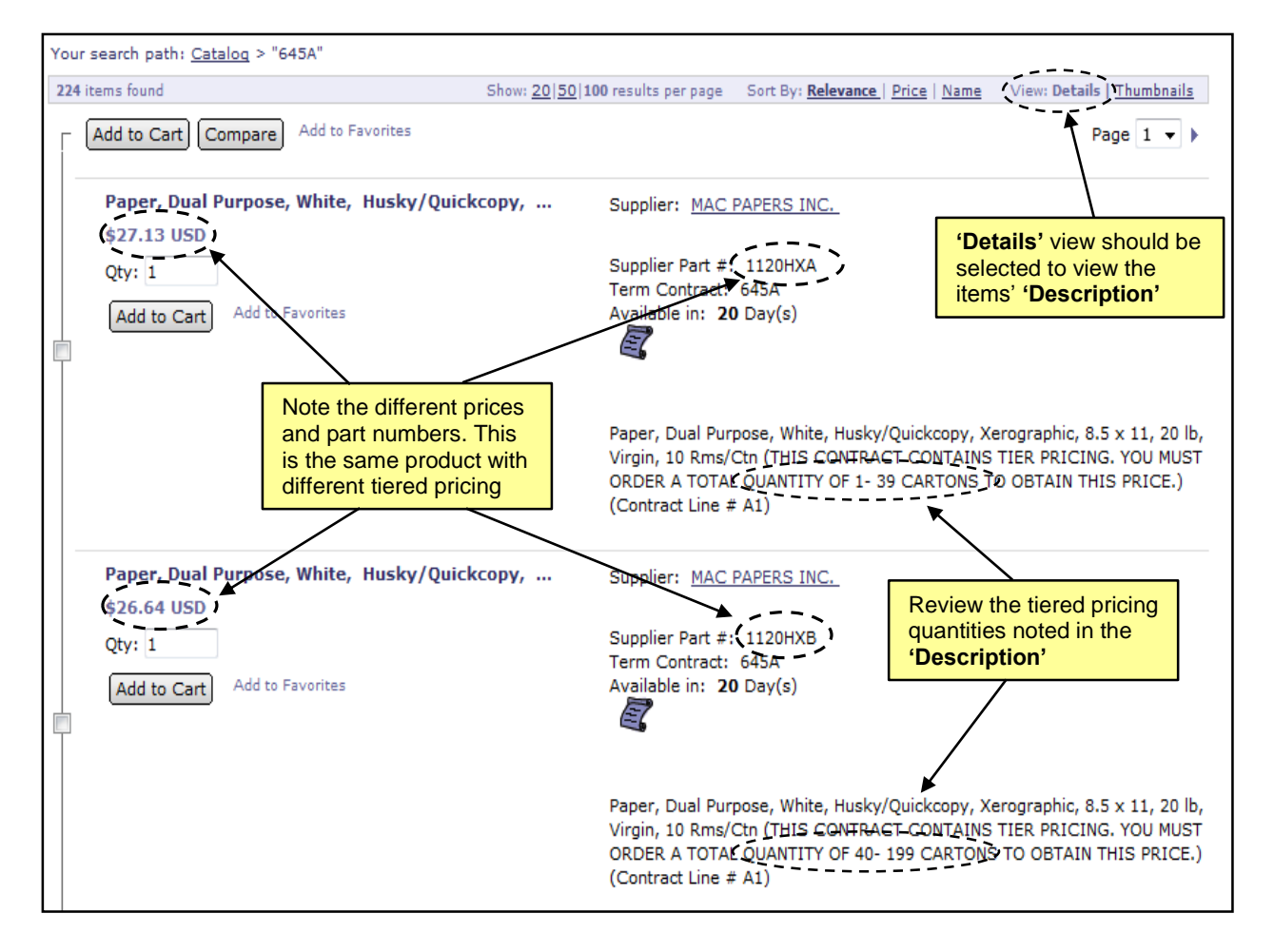